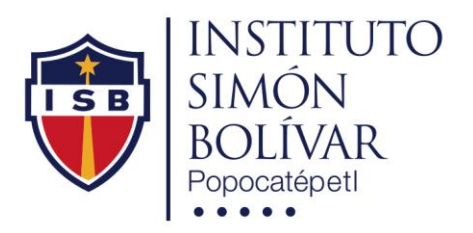

## **PAGOS EN LINEA**

A partir de este momento usted podrá realizar sus pagos de colegiatura o de cualquier concepto expresado en su estado de cuenta con Tarjetas de Crédito VISA y Mastercard en pesos Mexicanos a través de la nueva funcionalidad de pagos en línea de aulaescolar.net sin ningún cargo desde su casa u oficina. Para simplificar este proceso a continuación se describen los pasos a realizar:

1.- El estado de cuenta del alumno será expresada como se muestra en la siguiente imagen, a continuación se describen todas las secciones:

| Estado de Cuenta                                                                      | 🖹 Estad                             | o de Cuenta                                                          |                          |              |         |          | _              |   |                                                        |   |                                |
|---------------------------------------------------------------------------------------|-------------------------------------|----------------------------------------------------------------------|--------------------------|--------------|---------|----------|----------------|---|--------------------------------------------------------|---|--------------------------------|
| I Tablero de Clases y Tareas<br>I Leer Avisos del Estudiante<br>I Aviso de Privacidad | Tiene<br>Reca                       | e un adeudo de \$ 8.0<br>argos acumulados po                         | )0 por 2 p<br>or \$ 0.25 | eriodos venc | idos. Y | 1        |                |   | Saldo Anterior:<br>Pago Mínimo:<br>Por Pagar a Futuro: | 2 | \$ 0.00<br>\$ 8.00<br>\$ 15.00 |
|                                                                                       | Operacion                           | es de Períodos Anterior                                              | es o                     |              |         |          |                |   |                                                        |   |                                |
| Volver a mi Página Inicial Familiar Salir de la plataforma                            | Período                             | Concepto                                                             | S                        | Cargo        | Abono   | Saldo    |                |   |                                                        |   |                                |
|                                                                                       | ✓ Marzo 2015                        | ✓ COLEGIATURA PREESCO<br>MATERNAL     Š Ver Datos del Pago           | DLAR                     | \$ 1.00      |         | \$ 1.00  |                |   |                                                        |   |                                |
|                                                                                       |                                     |                                                                      | Su Pago                  |              | \$ 1.00 | \$ 0.00  | Pagado         |   |                                                        |   |                                |
|                                                                                       | Operacion<br>Período                | es del Período Actual<br>Concepto                                    | 4                        | Cargo        | Abono   | Saldo    | $\frown$       |   |                                                        |   |                                |
|                                                                                       | × <u>Mayo 2015</u><br>Pagar 5 línea | ADEUDO<br>Por pagar antes del 01/May/2015                            |                          | \$ 3.00      |         | \$ 3.00  | Pagar en I 6   |   |                                                        |   |                                |
|                                                                                       | X Mayo 2015<br>Pagar en línea       | COLEGIATURA PREESCOL<br>MATERNAL<br>Por pagar antes del 10/May/2015  | .AR                      | \$ 5.00      |         | \$ 8.00  | Pagar en línea |   |                                                        |   |                                |
|                                                                                       |                                     |                                                                      | Recargos                 | + \$ 0.25    |         | \$ 8.25  |                | J |                                                        |   |                                |
|                                                                                       | Operacione                          | s en Períodos Siguiente                                              | <sup>s</sup> 7           |              |         |          |                |   |                                                        |   |                                |
|                                                                                       | Periodo                             | Concepto                                                             |                          | Cargo        | Abono   | Saldo    |                |   |                                                        |   |                                |
|                                                                                       | Junio 2015<br>Pagar en línea        | COLEGIATURA PREESCOLA<br>MATERNAL<br>Por pagar antes del 01/Jun/2015 | R                        | \$ 5.00      |         | \$ 13.25 | Pagar en línea | • |                                                        |   |                                |
|                                                                                       | Julio 2015<br>Pagar en línea        | COLEGIATURA PREESCOLA<br>MATERNAL<br>Por pagar antes del 01/Jul/2015 | R                        | \$ 10.00     |         | \$ 23.25 | Pagar en línea |   |                                                        |   |                                |
|                                                                                       | Información prese                   | ntada al: 20/05/2015                                                 |                          |              |         |          |                | _ |                                                        |   |                                |

En la tabla de operaciones del estado de cuenta se despliega la siguiente información:

Periodo.- indica el mes en el que está registrado o programado su concepto de pago.

**Concepto**.- Indica el nombre del concepto de pago programado para pagar o pagado, con la descripción de la fecha límite de pago para no generar recargos.

**Cargo**.- Es la cantidad expresada en pesos mexicanos del concepto programado o pagado y también indica el monto del recargo generado al momento actual.

Abono.- es la cantidad pagada del concepto.

Saldo.- Es el cálculo de la suma del cargo menos el abono.

Secciones del estado de cuenta:

1.- Indica si tiene adeudo de periodos vencidos mostrando la suma de los cargos de los conceptos y los recargos generados al momento de la consulta.

2.- Indica si tiene un saldo anterior, un pago mínimo del mes actual y un pago por pagar en meses posteriores.

3.- Operaciones de Periodos Anteriores, son las operaciones de pago o adeudo que se presentan en periodos anteriores al mes actual, para este ejemplo muestra un pago realizado.

4.- Operaciones del Periodo Actual, indica todos los conceptos a pagar o ya pagados para el mes en curso, en este ejemplo tiene dos conceptos pendientes de pago y fuera del tiempo para no generar recargos.

5 y 6.- Son el mismo botón de pago en línea

7.- Operaciones en Periodos Siguientes, son los conceptos pendientes de pago en meses posteriores al actual.

2.- Una vez ingresando a la plataforma aulaescolar.net dentro del estado de cuenta del alumno usted podrá ubicar el botón "Pagar en línea" dando click aparecerá:

|                                                                                | ALBERTO tiene un adeudo por 8.25          |
|--------------------------------------------------------------------------------|-------------------------------------------|
| Usted va a pagar en línea:                                                     | COLEGIATURA PREESCOLAR MATERNAL Mayo/2015 |
| Cantidad Programada: \$ 5.00<br>Recargos: \$ 0.25<br>Cantidad a Pagar: \$ 5.25 |                                           |
| Pagar en Línea usando Tarjeta                                                  | a de Crédito y Débito (VISA o Mastercard) |
|                                                                                | Siguiente Paso Cerrar esta pantalla       |
|                                                                                |                                           |
|                                                                                |                                           |

**Nota:** Usted solo podrá realizar un pago a la vez de un concepto por el cargo que aparece en su estado de cuenta. Este monto está indicado en esta ventana como "Cantidad a Pagar", si el concepto presenta recargos del mes en que se hace el pago estos se deberán cubrir en su totalidad, como lo muestra la imagen anterior se da el ejemplo:

| Tiene un adeudo por \$ 8.25                                                    | indica el adeudo total del alumno en su estado de cuenta.                                                                                                    |
|--------------------------------------------------------------------------------|----------------------------------------------------------------------------------------------------|
| Usted va a pagar en línea: concept                                             | o indica que solo usted va a pagar el concepto seleccionado, así como su respectivo recargo si aplica.                                                                      |
| Cantidad Programada: \$ 5.00<br>Recargos: \$ 0.25<br>Cantidad a Pagar: \$ 5.25 | es la cantidad programada para cubrir el concepto.<br>es el recargo generado por no pagar en tiempo el concepto.<br>es la cantidad total a pagar del concepto con recargos. |

## Dar click en siguiente Paso

3.- Despliega el resumen de la transacción a realizar indicando la cantidad total a cubrir así como el concepto al cual se aplicara el pago, se utiliza el cifrado de datos de Payworks de BANORTE, estamos a un paso de ingresar los datos de las tarjetas.

Damos click en "Continuar a Pagar"

| ALBERTO tiene un adeudo por 8.25                                                                                                    |
|----------------------------------------------------------------------------------------------------|
| Usted va a pagar en línea: ADEUDO Mayo/2015                                                                                                    |
| Cantidad Programada: \$ 3.00<br>Cantidad a Pagar: \$ 3.00                                                                                                    |
| Por favor confirme su decisión de pago:                                                                                                    |
| <ul> <li>Pagar en Línea usando Tarjeta de Crédito y Débito (VISA o Mastercard)<br/>Por favor prepare los datos de su tarjeta de crédito antes de continuar.</li> <li>La transacción será realizada mediante una conexión segura al sistema Payworks de BANORTE.</li> </ul> |
| Continuar a Pagar Cerrar esta pantalla                                                                                                    |
| A Para cancelar esta acción pulse en 'Cerrar esta pantalla'.                                                                                                    |
|                                                                                                    |
|                                                                                                    |

4.- Realizamos el llenado de datos de las tarjetas usadas para el pago en línea como se muestra en la siguiente ventana:

| Pago en Línea                                                     |                                                                     |
|-------------------------------------------------------------------|---------------------------------------------------------------------|
| Datos del Estudiante                                              |                                                                     |
| Estudiante                                                        | ALBERTO                                                             |
| Concepto a Pagar                                                  | COLEGIATURA PREESCOLAR MATERNAL Mayo/201                            |
| Total por pagar                                                   | 5.25 (de los cuales son 0.25 de recargos)                           |
| Datos del Titular de la Tarjeta                                   |                                                                     |
| Estos datos que usted debe ingresar no serán guardado             | is en nuestros sistemas.                                            |
| Nombre como aparece en la Tarjeta                                 |                                                                     |
| Número de Tarjeta                                                 |                                                                     |
| Vencimiento                                                       | Ene 🗸 2015 🗸                                                        |
| Código de Seguridad                                               | Este código se encuentra al reverso de la tarjeta (3 dígitos)       |
|                                                                   | Proceder al pago Regresar al Estado de Cuenta                       |
| Nota: Los datos que Usted ingresa como numeros de tarjeta, fechas | y nombres por su seguridad no serán guardados en nuestros sistemas. |

**Nota.** Deberá realizar esta operación en no más de 5 minutos ya que por seguridad el sistema pasando ese tiempo cerrara la sesión de la aplicación.

Dar click en Proceder al pago, y de concluir correctamente el proceso se mostrara la siguiente ventana, esta incluye la referencia y la confirmación, favor de imprimir comprobante para cualquier aclaración de su pago.

|     | Instituto Simón Bolívar de Popocaté                                           |
|-----|-------------------------------------------------------------------------------|
|     |                                                                               |
| ¥   | Gracias. Su pago ha sido aceptado por su banco emisor.                        |
| Ins | stituto Simón Bolívar de Popocatépetl, S.C. ha recibido su pago exitosamente. |
|     |                                                                               |
| LOS | datos del pago son:                                                           |
| C   | Concepto: COLEGIATURA PREESCOLAR MATERNAL del mes de Mayo del 2015            |
| E   | studiante: ALBERTO                                                            |
| In  | nporte: 5.25                                                                  |
| Re  | eferencia: 0097 0012561032*1107                                               |
| Co  | onfirmación de Payworks: 331533617769                                         |
|     |                                                                               |
| θ   | Imprimir este Comprobante Volver a https://isb.aulaescolar.net                |
|     |                                                                               |
|     |                                                                               |
|     |                                                                               |

## **IMPORTANTE.**

Su pago será procesado y facturado a los 3 días laborales posteriores a su transacción, siempre y cuando se vea reflejado, también dentro de ese periodo se verá reflejado en su estado de cuenta.

En caso de que usted realice el pago en los últimos días del mes, considere que la factura electrónica saldrá fechada al siguiente mes.

No se cancelaran ni modificaran las facturas electrónicas una vez realizado su pago, si tiene alguna duda con sus datos de facturación y correo favor de pasar a caja del Instituto.

Si está cubriendo un adeudo le recordamos que el pago tarda 3 días hábiles en procesarse por lo que no podrán presentar exámenes, recoger boletas, etc. Hasta que no se haya emitido su factura electrónica. Por lo que le recomendamos hacer su pago de adeudos con anticipación en caja.

Para cualquier duda o aclaración favor de enviar un correo a cgarcia@isb.edu.mx

Le recomendamos que siempre que acceda a la plataforma no olvide cerrar su sesión. El acceso a la plataforma será en un horario de 9:00 a 14:00 y de 15:00 a 24:00 horas.

El Instituto agradece seguir todas estas recomendaciones y el buen uso de aulaescolar.net.